## Atividade Avaliativa - STM32F4

- 1 A partir do projeto que está na pasta sinewaves, faça a compilação da main.c no software  $\mu$ Vision 5. Transfira o arquivo com extensão .hex para a memória flash do STM32F407VGT6U. Em seguida:
- 1.1 No canal 1 de um osciloscópio digital, mostre (função save) a onda quadrada que evidencia a ocorrência das interrupções por timer. Com a função cursor do osciloscópio, selecione a medição por tempo e posicione os dois cursores em meio ciclo da onda quadrada. Verifique que a interrupção está programada para 5  $\mu$ s.
- 1.2 Elabore o circuito que está mostrado na Figura 1. Em seguida, utilize o software STMStudio para monitorar o comportamento das variáveis de medição readValue\_1 e readValue\_2. Envie ambas as variáveis para o VarViewer1 e o configure para mostrar os gráficos em barras. Ajuste a escala do VarViewer1 de 0 até 4100. A partir da ferramenta de captura do Windows (Snipping Tool), mostre dois cenários de medição: (a) potênciômetro P1 em 50% e potenciômetro P2 em 100%, e (b) potenciômetro P1 em 0% e potenciômetro P2 em 50%. Detalhe: recorte somente a janela com os gráficos, incluindo os eixos.

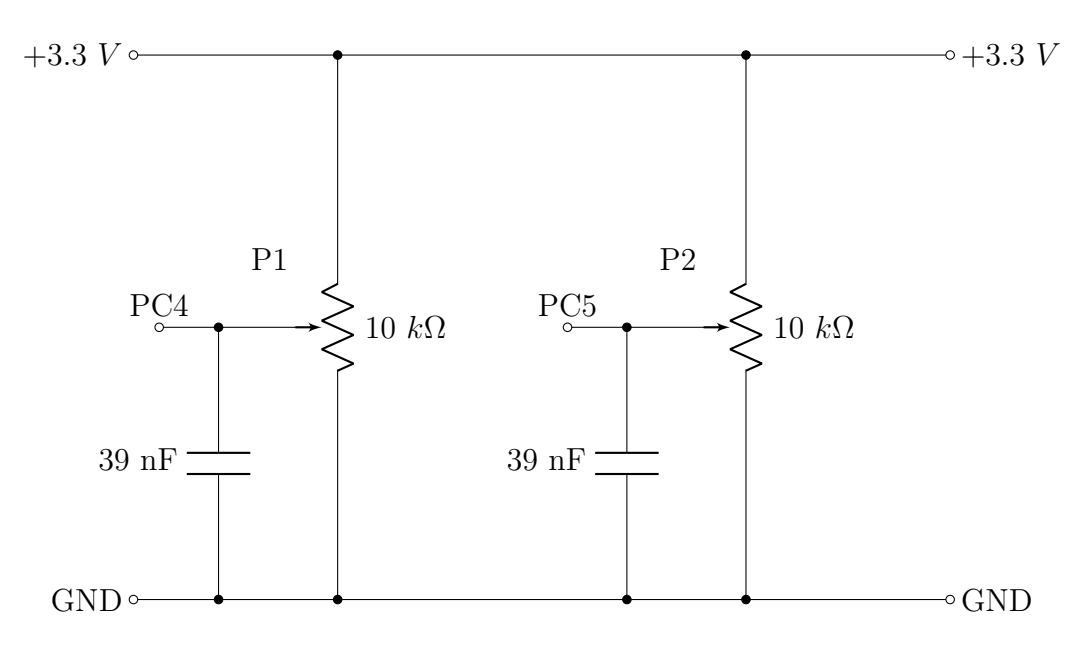

Figura 1: Circuito para medição dos potenciômetros.

- 1.3 Com os canais 1 e 2 de um osciloscópio digital, mostre (função save) as duas senoides produzidas pelas saídas do periférico DAC. Note que o ajuste dos potenciômetros modula as amplitudes das senoides. Apresente dois gráficos: (a) potenciômetros P1 e P2 em 100%, e (b) potenciômetro P1 em 25% e potenciômetro P2 em 75%. <u>Importante</u>: configure as escalas de amplitude de ambos os canais com o mesmo valor e ajuste a escala de tempo de modo que seja possível observar alguns ciclos das senoides.
- 2 Utilize o software STM32CubeMX para configurar (a) duas entradas de um dos periféricos ADC disponíveis para medições de 10 bits por DMA e (b) duas saídas PWM de 10 kHz a partir de um timer qualquer. O circuito a ser utilizado para as medições é o mesmo mostrado na Figura 1, porém note que os pinos PC4 e PC5 podem mudar de acordo com a escolha do canal e das entradas. Gere um projeto inicial para ser elaborado no software  $\mu$ Vision 5 e, em seguida:
- 2.1 Habilite as saídas PWM na main.c. Configure as razões cíclicas dos sinais em 75%. Utilize dois canais de um osciloscópio digital e mostre os dois sinais que são gerados. Por meio da função cursor para medição de tempo, posicione os cursores em um ciclo completo e mostre a frequência de 10 kHz do sinal PWM que está no canal 1.
- 2.2 Utilize o software STMStudio para monitorar o comportamento das variáveis de medição readValue\_1 e readValue\_2. Envie ambas as variáveis para o VarViewer1 e o configure para mostrar os gráficos como função no tempo (curve). Ajuste a escala do VarViewer1 de 0 até 1050. A partir da ferramenta de captura do Windows (Snipping Tool), mostre dois cenários de medição: (a) potênciômetro P1 em 25% e potenciômetro P2 em 75%, e (b) potenciômetro P1 em 100% e potenciômetro P2 em 25%. Detalhe: recorte somente a janela com os gráficos, incluindo os eixos.
- 2.3 Elabore uma lógica de programação para modular as razões cíclicas dos dois sinais PWM a partir do ajuste dos potenciômetros. Mostre (função *save*) dois cenários: (a) os dois sinais PWM com razão cíclica em 50% e (b) um sinal PWM com razão cíclica de 25% e o outro com 75%. Para cada cenário de teste, repita o procedimento do item 2.2 e apresente os gráficos em conjunto com as imagens do osciloscópio.

## Informações adicionais:

- Os experimentos devem ser conduzidos no Laboratório Aberto;
- Deverá ser entregue um relatório por grupo (estilo pergunta/resposta);
- Dúvidas? Procure por Daniel no LAFAPE.